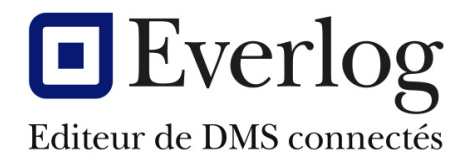

# Dealer **Business**

# Nouveautés planning atelier

Dernière mise à jour Responsable : Nicolas Brousse Version du logiciel : N° Documentation: DBS-APV-014

#### Suivi de la documentation

09/11/2022 15.51

Everlog Page 1 / 16 Document strictement confidentiel, ne peut être diffusé sans autorisation écrite de la société Everlog. Reproduction interdite.

# Table des matières

| 1. | Prés | entation générale                                 | 3  |
|----|------|---------------------------------------------------|----|
| 2. | Nou  | veautés du planning DBS                           | 4  |
| 2  | 2.1. | La gestion des VK et VD                           | 4  |
| 2  | 2.2. | Identification de l'état d'avancement des travaux | 9  |
| 2  | 2.3. | Gestion des horaires par ressource                | 11 |
| 2  | 2.4. | Gestion des compétences                           | 12 |
| 2  | 2.5. | Positionner un rendez-vous sur plusieurs jours    | 14 |
|    |      |                                                   |    |

# 1. Présentation générale

Plusieurs de nos clients nous ont proposé des améliorations concernant l'utilisation et les possibilités offertes par le planning notamment :

• La gestion des véhicules de courtoisie et véhicules de démonstration.

• Pouvoir identifier visuellement l'état d'avancement du rendez-vous atelier (véhicule réceptionné, en cours d'intervention, en cours de lavage, prêt à facturer).

• Gérer la disponibilité des pièces : actuellement on sait si des pièces sont en commande mais on ne sait pas si elles sont disponibles.

• Avoir une gestion plus précise des compagnons : plages horaires différentes de celles de l'atelier et spécialisation du compagnon.

• Pouvoir placer un rendez-vous sur plusieurs plages horaires successives ou non en fonction de la durée des travaux et sans avoir à dupliquer le rendez-vous.

• Pouvoir accéder au planning atelier depuis un OR ou un devis atelier, et depuis une fiche Client.

L'objectif de la solution proposée est de permettre une meilleure planification des travaux et une meilleure répartition de la charge atelier ainsi qu'une offre de service optimisée pour les clients de la concession.

# 2. Nouveautés du planning DBS

# 2.1. La gestion des VK et VD

Nombre de nos clients souhaitent gérer un planning des véhicules de courtoisie ou des véhicules de démonstration. Pour pallier l'absence d'une telle gestion, certains ont créé un nouveau planning en renseignant dans les ressources, les véhicules ou matériels concernés.

#### • Identification des véhicules à intégrer dans le planning VK/VD

Pour mettre en place un planning des VK ou matériels de prêt, il faut d'abord identifier les véhicules de courtoisie (VK) et les véhicules de démonstration et les associer ensuite à un planning.

Véhicule de courtoisie : le statut du véhicule doit être positionné en « Véhicule de courtoisie »

| Fiche véhicule/matériel                                |               |
|--------------------------------------------------------|---------------|
| + 🖉 🗲 🗐 🔳 🗟 📴 🖻 Fiche inactive                         | PEUGEC        |
| A N° fiche 1 001 480                                   | Site 1 - C    |
| Statut Véhicule de courtoisie 💌                        | Activité Auto |
| Infos générales Fiche technique                        | Equip         |
| Année 2020 Occasion   Date entrée stock                |               |
| N° de série (E) 65464561136136112                      |               |
| N° de moteur (D.2)                                     |               |
| Référence interne                                      |               |
| 1ère mise circulation (B) 01/02/2020 III Première main |               |
| Immatriculation (A) (AB-154-HG Date immat. (I)         |               |

Véhicule de démonstration : le statut du véhicule doit être positionné en « Stock démo »

| Fiche véhicule/matériel                       |               |
|-----------------------------------------------|---------------|
| + 🧪 🗧 🗐 🗟 🕞 🖻 Fiche inactive                  | RENAU         |
| A N° fiche 1 001 482                          | Site 1 - C    |
| Statut Stock démo                             | Activité Auto |
| Infos générales Fiche technique               | Equip         |
| Année 2022 Démonstration   Date entrée stock  |               |
| N° de série (E) 65478945621470236             |               |
| N° de moteur (D.2)                            |               |
| Référence interne                             |               |
| 1ère mise circulation (B)                     |               |
| Immatriculation (A) PO-741-RE Date immat. (I) |               |

#### • Création du planning VK/VD

Il est nécessaire de créer des planning spécifiques dans DBS pour gérer les VK et VD.

Rentrez dans le planning DBS puis cliquez sur le bouton « Paramétrer le planning » Cliquez sur le bouton « Ouvrir la fenêtre de gestion des plannings ».

| Planning / Equipe | Atelier mécanique 🔹 | 22 |
|-------------------|---------------------|----|
|                   |                     |    |

Créez ici les planning VK et VD en cochant la case correspondante.

| 🔲 Liste des ateliers / équ | ipes             |   |          |      | × |
|----------------------------|------------------|---|----------|------|---|
|                            | >                |   |          |      |   |
| ÷                          | Atelier / équipe | ٩ | VK       | Démo | ъ |
| Atelier mécanique          |                  |   |          |      | ^ |
| Planning VK                |                  |   | <b>V</b> |      |   |
| Planning démo              |                  |   |          |      |   |
|                            |                  |   |          |      | ~ |

Pour chaque planning, vous devez procéder aux différents paramétrages le concernant.

| Paramétrage du planning atelier                  |                                                                                                    |
|--------------------------------------------------|----------------------------------------------------------------------------------------------------|
| Planning / Equipe Planning VK                    | Granularité d'un RDV :       1 heure         Nombre de jours à afficher :       Semaine sur 7 jours         Premier jour de la semaine :       Lundi |
| Ressources :                                     | Resource Inactive Hors calcul taux Ressource a                                                                                                    |
| Nom de la ressource                              | inactive depuis le d'occupation DBS                                                                                                    |
| VOLKSWAGEN POLO 1.0 65 BVM5 IQ.DRIVE (BC-785-AZ) |                                                                                                    |
| 3                                                | 5                                                                                                    |
| Tranches de taux d'occupation d'une journée      | Liste des jours fériés appliqués sur le planning                                                                                                    |
| Taux min 0% Taux max 50% Couleur                 | Date Description 7                                                                                                    |
| Taux min 50 % Taux max 75 % Couleur              | 28/03/2016 Lundi de Pâques                                                                                                    |
| Taux min 75% Taux max 90% Conteur                | 01/05/2016 1er Mai<br>08/05/2016 8 Mai                                                                                                    |
| Taux min 90 % Taux max 120 % Couleur             | 05/05/2016 Jeudi de l'Ascension                                                                                                    |

- 1- Définissez la plage horaire visible, ouvrable, la pause déjeuner ainsi que le nombre d'heures disponible.
- 2- Définissez ici la granularité du RDV (temps minimum du RDV), l'affichage du planning ainsi que le 1<sup>er</sup> jour affiché.
- 3- Définissez les taux d'occupation et la couleur correspondante pour l'affichage dans le mini calendrier.
- 4- Vous pouvez paramétrer des jours fériés supplémentaires.
- 5- Complétez ici les véhicules de courtoisie ou de démonstration. Seuls les véhicules ayant ce statut pourront être sélectionnés. Pour information, si le VK ou le VD est vendu, il sera alors automatiquement désactivé du planning correspondant.

#### • Utilisation du planning VK/VD

Pour positionner un client sur le planning VK/VD, faites un clic droit sur le jour et l'heure que vous souhaitez, sélectionnez «Rendez-vous » dans le menu contextuel puis «Nouveau rendez-vous ».

|       | Planni                                               | ng VK                                           |
|-------|------------------------------------------------------|-------------------------------------------------|
| < >   | PEUGEOT 3008 1.2 PURETECH 130 BVM6 STYLE (AB-154-HG) | VOLKSWAGEN POLO 1.0 65 BVM5 IQ.DRIVE (BC-785-AZ |
| 12:00 |                                                      |                                                 |
| 13:00 |                                                      |                                                 |
| 14:00 |                                                      |                                                 |
| 15:00 |                                                      |                                                 |
| 16:00 |                                                      |                                                 |
| 17:00 |                                                      |                                                 |
| 18:00 |                                                      |                                                 |
| 19:00 |                                                      |                                                 |
|       | jeudi 17 noven                                       | nbre 2022                                       |
| 7:00  |                                                      |                                                 |
| 8:00  | Affichage                                            |                                                 |
| 9:00  | Impressions •                                        |                                                 |
| 10:00 | Rendez-vous  Nouveau rendez-vous                     |                                                 |
| 11:00 | Addes actions (                                      |                                                 |
| 12:00 |                                                      |                                                 |
| 13:00 |                                                      |                                                 |
| 14:00 |                                                      |                                                 |
| 15:00 |                                                      |                                                 |
| 16:00 |                                                      |                                                 |
| 17:00 |                                                      |                                                 |
| 18:00 |                                                      |                                                 |
| 19:00 |                                                      |                                                 |

Recherchez le client pour lequel vous souhaitez bloquer ce créneau horaire.

| Recherche d'un client    |      |  |  |  |  |
|--------------------------|------|--|--|--|--|
|                          |      |  |  |  |  |
|                          |      |  |  |  |  |
| Numéro                   |      |  |  |  |  |
| Nom et prénom (commence  | par) |  |  |  |  |
| Nom ou prénom (contient) |      |  |  |  |  |
| Adresse approximative    |      |  |  |  |  |
| Code postal              |      |  |  |  |  |
| Ville                    |      |  |  |  |  |
| Adresse mail             |      |  |  |  |  |
| Secteur commercial       |      |  |  |  |  |
| Téléphones, FAX          |      |  |  |  |  |

Un message vous informe que le RDV a bien été positionné sur le planning VK/VD.

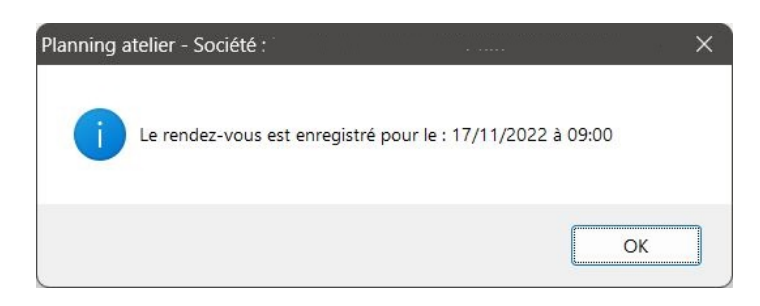

Everlog Document strictement confidentiel, ne peut être diffusé sans autorisation écrite de la société Everlog. Reproduction interdite. Vous pouvez redimensionner la plage horaire si nécessaire comme pour un RDV atelier classique.

|              | Plannir                                              | ng VK                               |
|--------------|------------------------------------------------------|-------------------------------------|
| <i>4</i> 5   |                                                      |                                     |
| < ><br>13:00 | PEUGEOT 3008 T.2 PURETECH T30 BVM6 STYLE (AB-154-HG) | VOLKSWAGEN POLO 1.0 65 BVM5 IQ.DRIV |
| 14:00        |                                                      |                                     |
| 15:00        |                                                      |                                     |
| 16:00        |                                                      |                                     |
| 17:00        |                                                      |                                     |
| 18:00        |                                                      |                                     |
| 19:00        |                                                      |                                     |
| 10.00        | ieudi 17 povem                                       | bre 2022                            |
| 7:00         |                                                      |                                     |
| 8:00         | BROUSSE                                              | 1                                   |
| 9:00         |                                                      |                                     |
| 10:00        |                                                      |                                     |
| 11:00        |                                                      |                                     |
| 12:00        |                                                      |                                     |
| 13:00        |                                                      |                                     |
| 14:00        |                                                      |                                     |
| 15:00        |                                                      |                                     |
| 16:00        |                                                      |                                     |
| 17:00        |                                                      |                                     |
| 18:00        |                                                      |                                     |
| 19:00        |                                                      |                                     |
|              | vendredi 18 nove                                     | embre 2022                          |
| 7:00         |                                                      |                                     |

# 2.2. Identification de l'état d'avancement des travaux

Afin de répondre aux besoins utilisateurs, de nouveaux statuts d'avancement du véhicule à l'atelier ont été créés.

|                                      |              |            | Atelier mécanique                                                                                                    |                                        |
|--------------------------------------|--------------|------------|----------------------------------------------------------------------------------------------------|----------------------------------------|
|                                      | Non attribué | $\bigcirc$ | TECHNICIEN 1<br>mercredi 16 novembre 2022                                                                                 | TECHNICIEN 2                           |
|                                      |              | U          | FAUCON - 0623340208<br>TESSORO 495 UP<br>DPR : 17/06/2021<br>Nº OR : 1017630<br>LIT NE RESTE PAS BLOQUER VERRIN A CHANGER | TEINTURIER - 0634987236                |
| 2                                    |              | 3          | SLUZALY - 0680589517                                                                                                    | VIEIRA_HOUSSEAU - 0678535190           |
| BENARDEAU - 0648450071<br>LEADER VAN |              | 0          | DPR : 31/06/2021<br>P OR : 1018094<br>CHAUFFE EAU NE DEMARRE PAS<br>DEPOSE CHAUFEE EAU                                    | OPR: 18/09/2021<br>Nº OR : 1018210<br> |
|                                      |              |            | igudi 17 novembro 2022                                                                                                    |                                        |
|                                      |              |            | LAPEYRONNIE - 0645354572                                                                                                  | BROUSSE                                |
|                                      |              |            | KEPLER SIX<br>DPR : 07/08/2021<br>N° OR : 1017977<br>PLAN DE TRAVAIL COUP                                                 | CHICHIGHLINE<br>DPR:<br>N°OR:0         |

1- Véhicule réceptionné : considérez le véhicule comme réceptionné à l'atelier en cliquant sur le bouton suivant dans le détail de l'OR.

| Trava       | aux à effectuer e | n | Concession | ( | Extérieur |
|-------------|-------------------|---|------------|---|-----------|
| RDV du      | 17/11/2022        | à | 09:00      | ) | Réception |
| Au          | 17/11/2022        | à | 12:00      | ) | Reception |
| Durée prévu | e des travaux 🛛   |   | )3h00      |   |           |

2- Lavage du véhicule en cours : indiquez que le véhicule est en cours de lavage. Faites un clic droit sur le RDV puis «Statut d'avancement » dans le menu contextuel et «Lavage en cours ».

| $\langle \rangle$ | Non attribué               | TECHNICIEN 1                              |                                 |
|-------------------|----------------------------|-------------------------------------------|---------------------------------|
|                   |                            | mercredi 16 novembre 2022                 |                                 |
| 9:00              |                            | FAUCON - 0623340208                       | EINTURIER - 063498              |
|                   |                            | TESSORO 495 UP<br>DPR + 17/06/2021        | SILVER LINE<br>DPR : 16/11/2022 |
| 0:00              |                            | Nº OR : 1017630                           | Nº OR : 1017780                 |
| 1:00              |                            | LIT NE RESTE PAS BLOQUER VERRIN A CHANGER | PORTE CELLULE HUMID             |
| 2:00              |                            |                                           | TASSEAU DROTT ET CA             |
| 3:00              |                            |                                           |                                 |
| 4:00              |                            | SLUZALY - 0680589517                      | VIEIRA HOUSSEAU - (             |
|                   |                            | TESSORO 495 UP                            | SB720                           |
| 5:00              | BENARDEAU - 0648450071     | N° OR : 1018094                           | Nº OR : 1018210                 |
| 6.00              | Affichage                  | CHAUFFE EAU NE DEMARRE PAS                | FUITE D'EAU IMPORTAI            |
| 0.00              | Impressions<br>Reader your |                                           | PROPRE.                         |
| 7:00              | Spécificités travaux       | <b>x</b>                                  |                                 |
| 0.00              | Statut d'avancement        | Réceptionné                               |                                 |
| 8:00              | Disponibilité des pièces   | <ul> <li>Intervention en cours</li> </ul> |                                 |
|                   | OR                         | Lavage en cours                           |                                 |
| 9:00              | Autres actions             | LAPEYRONNIE - 0645354572                  |                                 |
|                   |                            | KEPLER SIX                                | CHIC HIGH LINE                  |
| 0:00              |                            | DPR : 07/08/2021<br>N° OR : 1017977       | DPR :<br>Nº OR : 0              |
| 1:00              |                            | PLAN DE TRAVAIL COUP                      |                                 |
| 2:00              |                            |                                           |                                 |
| 3.00              |                            |                                           |                                 |

3- Intervention en cours : si cet OR fait l'objet d'un pointage atelier en cours, la couleur du RDV sera modifiée en conséquence.

Le magasin va enfin pouvoir préciser dans le planning la disponibilité des pièces pour honorer le RDV. Il existe 3 statuts de disponibilité dans le menu contextuel « Disponibilité des pièces » :

- ✓ Le magasin doit s'engager sur la disponibilité
- Les pièces sont disponibles
   Pièces indisponibles

|                                                                                          | jeudi 17 novembre 2                                                                    | 022       |                                                                             |                                              |
|------------------------------------------------------------------------------------------|----------------------------------------------------------------------------------------|-----------|-----------------------------------------------------------------------------|----------------------------------------------|
| DAPLYNONWLL - JO<br>IOERUER SDA<br>DHA : 07/00/2002<br>N2 OR : 1017977<br>MLAN DE TRAWAL | Affichage<br>Impressions<br>Rendez-vous<br>Spécificités travaux<br>Statut d'avancement | * * * * * |                                                                             | DROUSSE<br>CHICHICH LINE<br>DRN::<br>Nº CR:0 |
|                                                                                          | Disponibilité des pièces<br>OR<br>Autres actions                                       | •         | Le magasin doit s'engag<br>Les pièces sont disponit<br>Pièces indisponibles | per sur la disponibilité<br>des              |
|                                                                                          |                                                                                        |           |                                                                             |                                              |

Ces nouveaux statuts d'avancement sont indiqués dans la légende.

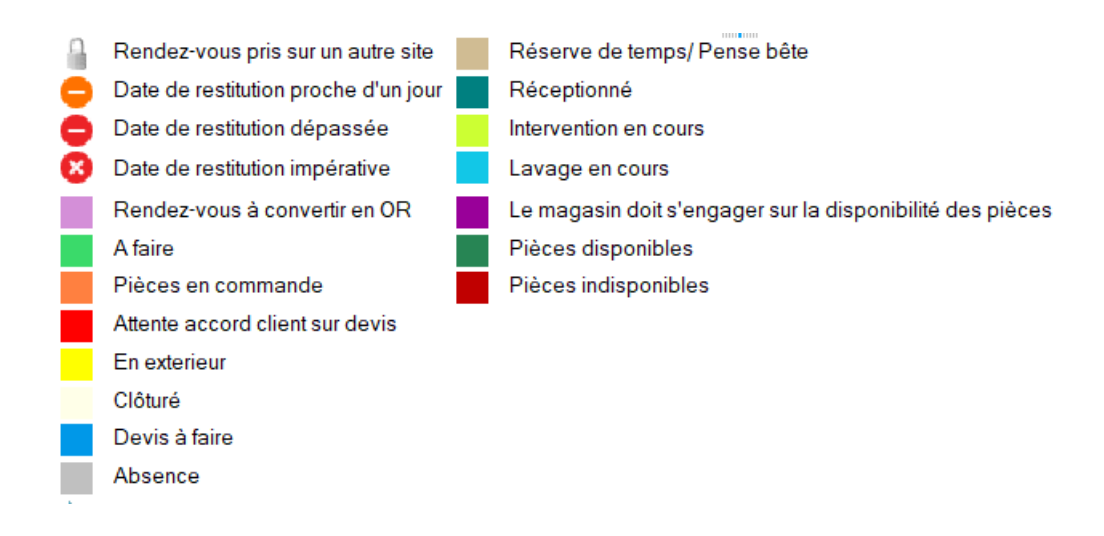

### 2.3. Gestion des horaires par ressource

Il arrive que toutes les ressources d'un atelier n'aient pas les mêmes heures ouvrables. Il faut donc pouvoir définir des tranches horaires ouvrables pour chacune des ressources dans le paramétrage des ressources de l'atelier.

Vous pouvez définir ici l'heure de début et l'heure de fin pour chaque technicien.

| Res | Lessources .        |                                     |                       |                       |                                  |                  |             |           |        |
|-----|---------------------|-------------------------------------|-----------------------|-----------------------|----------------------------------|------------------|-------------|-----------|--------|
|     | Nom de la ressource | Nombre de<br>personnes<br>affectées | Ressource<br>inactive | Inactive<br>depuis le | Hors calcul taux<br>d'occupation | Ressource<br>DBS | Heure Début | Heure Fin | ъ      |
|     | TECHNICIEN 1        | 1.00                                |                       |                       | <b>V</b>                         | V                | 08:00       | 18:00     | $\sim$ |
|     | TECHNICIEN 2        | 1.00                                |                       |                       |                                  |                  | 09:00       | 18:30     |        |
|     |                     |                                     |                       |                       |                                  |                  |             |           |        |
|     |                     |                                     |                       |                       |                                  |                  |             |           | -      |
|     |                     |                                     |                       |                       |                                  |                  |             |           |        |
|     |                     |                                     |                       |                       |                                  |                  |             |           |        |
|     |                     |                                     |                       |                       |                                  |                  |             |           |        |
|     |                     |                                     |                       |                       |                                  |                  |             |           |        |

La plage horaire par technicien sera modifiée dans le planning pour prendre en compte cette spécificité.

| TECHNICIEN 1            | TECHNICIEN 2 |
|-------------------------|--------------|
| Indial 22 novembre 2022 |              |
|                         |              |
|                         |              |
|                         |              |
|                         |              |
|                         |              |
|                         |              |
|                         |              |
|                         |              |
|                         |              |
|                         |              |
|                         |              |
|                         |              |
|                         |              |
|                         |              |
|                         |              |
|                         |              |
|                         |              |
|                         |              |
|                         |              |
|                         |              |
|                         |              |
| L                       |              |
|                         |              |

# 2.4. Gestion des compétences

Dans un atelier, les techniciens peuvent avoir des compétences différentes (mécanique, électricité, carrosserie, ...) et les utilisateurs ont besoin de connaître rapidement la disponibilité des mécaniciens selon leurs compétences. Certains techniciens peuvent également avoir plusieurs compétences.

Il est possible à ce jour de créer un planning par type de compétence (mécanique, électricité, carrosserie, ...) et d'associer un même utilisateur à plusieurs plannings. Dans ce cas, lors de l'affichage du planning du technicien, DBS affiche tous les rendez-vous déjà pris sur la journée pour ce dernier. Ainsi si un technicien a plusieurs compétences, on connaîtra sa disponibilité depuis n'importe quel planning sur lequel il est affecté.

Dans cet exemple, il existe ici 2 planning : Atelier mécanique et Atelier carrosserie.

| Liste des ateliers / équipes |   |          |           | × |
|------------------------------|---|----------|-----------|---|
|                              |   | <b>~</b> | •         |   |
| ¢<br>Atelier / équipe        | ٩ | VK       | ŧ<br>Démo | ъ |
| Atelier mécanique            |   |          |           | ~ |
| Planning VK                  |   | <b>V</b> |           | 1 |
| Planning démo                |   |          |           |   |
| Atelier carrosserie          |   |          |           |   |
|                              |   |          |           |   |
|                              |   |          |           |   |
|                              |   |          |           |   |
|                              |   |          |           |   |
|                              |   |          |           |   |
|                              |   |          |           |   |
|                              |   |          |           |   |
|                              |   |          |           |   |
|                              |   |          |           |   |

Le technicien 1 a plusieurs compétences et est affecté à ces 2 planning.

Sur le planning Atelier mécanique, plusieurs RDV lui ont été affectés pour la journée.

| Atelier mécanique           |                  |
|-----------------------------|------------------|
| TECHNICIEN 1                |                  |
| mercredi 16 novembre 2022   |                  |
|                             |                  |
|                             |                  |
|                             |                  |
| FAUCON - 0623340208         | TEINTURIER - 063 |
| TESSORO 495 UP              | SILVER LINE      |
| N° OR : 1017630             | Nº OR : 1017780  |
|                             |                  |
|                             | PORTE CETTULE H  |
|                             |                  |
|                             |                  |
| SLUZALY - 0680589517        | VIEIRA HOUSSEA   |
| <br>TESSORO 495 UP          | SB720            |
| <br>DPR: 31/08/2021         | DPR: 18/09/2021  |
| <br>Nº OR : 1018094         | Nº OR : 1018210  |
| CHAUFEE FAIL NE DEMARRE PAS | EUITE D'EAU IMPO |
|                             |                  |
|                             |                  |
|                             |                  |
|                             |                  |
| jeudi 17 novembre 2022      |                  |
|                             |                  |
|                             |                  |
|                             |                  |
| LAPEYRONNIE - 0645354572    | BROUSSE          |
| KEPLER SIX                  | CHIC HIGH LINE   |
| DPR: 07/08/2021             | DPR:             |
|                             | Nº OK . O        |
| PLAN DE TRAVATI COUP        |                  |
|                             |                  |

Sur le planning Atelier carrosserie, ces RDV apparaissent en couleur grise pour information et ne peuvent être modifiés.

| Atelier carrosserie                                    |
|--------------------------------------------------------|
|                                                        |
| TECHNICIEN 1                                           |
| mercredi 16 novembre 2022                              |
|                                                        |
|                                                        |
|                                                        |
| FAUCON - 0623340208                                    |
| DPR :                                                  |
| N° OR : 1017630                                        |
| Rendez-yous concernant CHATEAUROUX (BERRY CAMPING CAR) |
|                                                        |
|                                                        |
|                                                        |
| SLUZALY - 0680589517 MA                                |
| TESSORO 495 UP                                         |
| N° OR : 1018094                                        |
|                                                        |
|                                                        |
|                                                        |
|                                                        |
|                                                        |
| jeudi 17 novembre 2022                                 |
|                                                        |
|                                                        |
|                                                        |
| LAPEYRONNIE - 0645354572                               |
| KAT                                                    |
| N° OR : 1017977                                        |
|                                                        |
| IRENTER CONCERNANT ( HATEAUROUX (RERRY CAMPING CAR)    |

### 2.5. Positionner un rendez-vous sur plusieurs jours

La durée des travaux d'un rendez-vous ou d'un OR ne peut excéder 23h59 or certains travaux peuvent durer plusieurs jours. Lors de la création et de l'enregistrement du rendez-vous, il faut donc pouvoir indiquer une durée supérieure à 23h59. Cette durée sera toujours exprimée en heure minutes.

De la même façon, lorsque la durée des travaux excède la disponibilité atelier de la journée pour un mécanicien, le découpage du rendez-vous doit être automatique.

Ici, le RDV de M. Viera est automatiquement découpé sur 2 jours de part la durée de l'intervention.

| 0 | VIEIRA_HOUSSEAU - 0678535190                                                                                                    |  |
|---|----------------------------------------------------------------------------------------------------|--|
|   | SB720<br>DPR : 18/09/2021<br>N° OR : 1018210                                                                                                    |  |
|   | FUITE D'EAU IMPORTANTE SUR LE PLANCHER DU CC APRES REMPLISSAGE EN EAU<br>PROPRE.<br>FUITE DANS LE COMPARTIMENT CASSETTE WC (ENTRE LA SORTIE CUVETTE ET<br>CASSETTE ) |  |
|   |                                                                                                    |  |
|   |                                                                                                    |  |
| 0 | VIEIRA _HOUSSEAU - 0678535190                                                                                                    |  |
|   | SB720                                                                                                    |  |
|   |                                                                                                    |  |

La mise à jour des statuts impactera soit tous les rendez-vous ou seulement l'un des rendez-vous uniquement pour le statut « Intervention en cours ».

# 2.6. Pouvoir accéder au planning Atelier depuis un OR ou une fiche client

Les utilisateurs souhaitent accéder au planning atelier depuis un devis, un OR ou une fiche client pour les raisons suivantes :

• L'accès au planning depuis un devis doit être facilité lorsque le client accepte le devis afin de permettre au responsable atelier de pouvoir fixer un rendez-vous au client immédiatement sans avoir à ressortir du devis ou de changer de session pour accéder au planning.

• L'accès au planning depuis un OR lié à un rendez-vous atelier n'est pas possible alors qu'il est possible d'accéder à l'OR depuis un rendez-vous du planning. Ainsi l'accès doit pouvoir être effectué dans les deux sens.

• L'accès depuis une fiche client facilitera la prise de rendez-vous lorsque le client appelle le service atelier et que l'on est positionné sur la fiche client.

#### • A partir d'un devis ou OR

Lorsque l'utilisateur accède à un devis ou OR Atelier, il aura accès au bouton « Créer ou modifier le RDV dans le planning Atelier ».

| - Rendez-vous | s / Récention —   |               |         |             |
|---------------|-------------------|---------------|---------|-------------|
| Trav          | aux à effectuer ( | en 💿 Conce    | ession  | C Extérieur |
| RDV du        | 18/11/2022        | réceptionné à | 08:00   |             |
| Au            | 18/11/2022        | à             | 10:00   |             |
| Durée prévu   | ie des travaux    | 02h00         |         |             |
| Disponibilité | souhaitée le      | 18/11/2022    | vendre  | di A 00:00  |
| Date de l'O.  | R. (              | 18/11/2022 🔛  | A 10:39 | )           |
| Identif./clé  | (                 |               | Km      | 120 000     |

Cliquez dessus pour accéder au planning.

#### • A partir de la fiche client

Sur la fiche client, le bouton « Rendez-Vous » affichera une pastille pour indiquer qu'il existe des RDV pour le client.

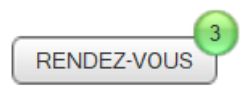

Cliquez sur le bouton pour afficher le détail des RDV pour ce client.

|            | Statut   | Туре                |                        | Immatriculation | Ъ      |
|------------|----------|---------------------|------------------------|-----------------|--------|
| 16/11/2022 |          | Véhicule / Matériel | PEUGEOT / 3008 / 12PUF | AB154HG         | ^      |
| 17/11/2022 |          | Véhicule / Matériel | CARTHAGO / CHICHIGHI   | AA123BB         |        |
| 18/11/2022 | En cours | Véhicule / Matériel | CARTHAGO / CHICHIGHI   | AA123BB         |        |
|            |          |                     |                        |                 |        |
|            |          |                     |                        |                 |        |
|            |          |                     |                        |                 |        |
|            |          |                     |                        |                 | $\sim$ |

Double-cliquez sur la ligne du RDV pour accéder au planning.

| ver                               | ndredi 18 | novemb | re 2022 |  |
|-----------------------------------|-----------|--------|---------|--|
| BROUSSE                           |           |        |         |  |
| CHIC HIGH LINE<br>DPR: 18/11/2022 |           |        |         |  |
|                                   |           |        |         |  |
|                                   |           |        |         |  |